## Pace User Interface Timesheet Documentation

NOTE: This is the training manual for Managing Employers for reviewing and approving timesheets. If you are also a Self-Directed Employees, please refer to the Self-Directed Employees training manual. ME and SDEs are separate roles with separate logins and tasks.

Here is the YouTube Link for this training <u>https://www.youtube.com/watch?v=YUxDm9qtJOE</u>

Please open the page by clicking on the link <u>https://time.financialmanagementservices.org/</u> and clicking on the yellow link below

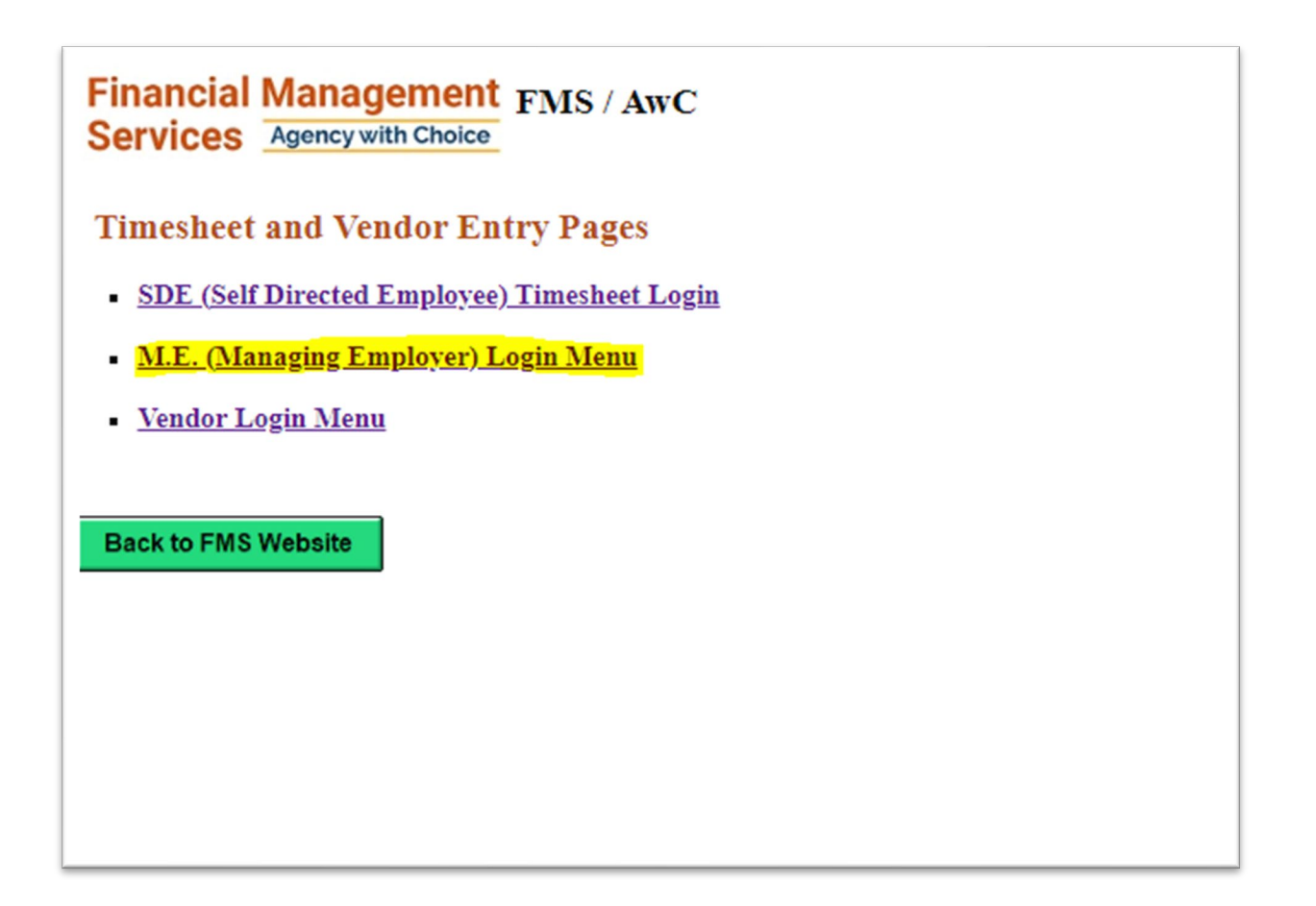

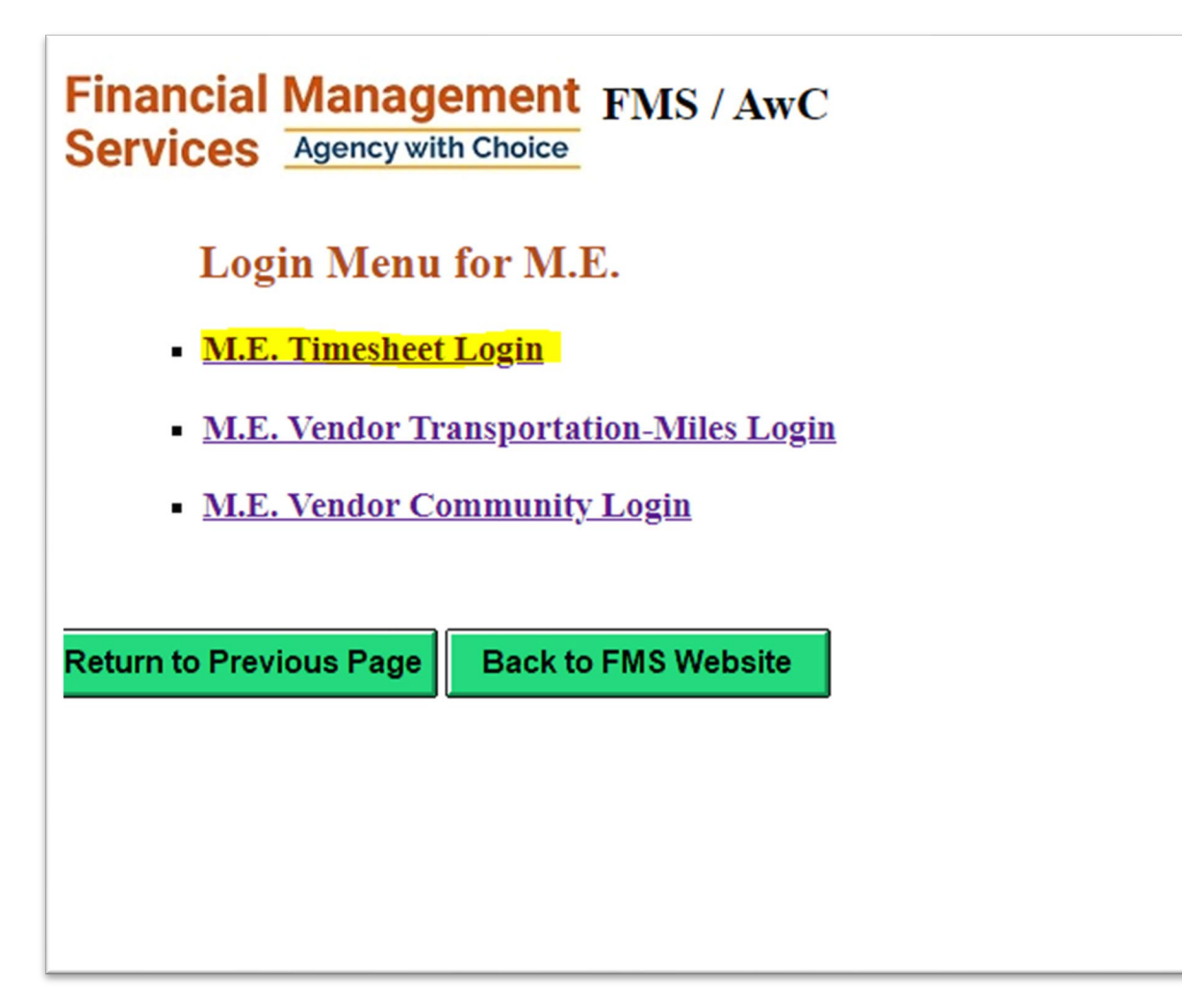

Please login to the below screen with your Username and Password

| Financial Management<br>Services Agency with Choice FMS-AwC Timesheet Approval for Managing Employer |
|----------------------------------------------------------------------------------------------------|
| M.E. Timesheet Login                                                                                 |
| Managing Employee(M.E.) Web Login Username                                                           |
| Return to Previous Page Submit                                                                       |
|                                                                                                    |

You will see all of the timesheets available for your review. Please pick any timesheet by clicking on "Pick This Timesheet" button

|                   | Financial Management<br>Services Agency with Choice<br>[M.E.] Available Timesheets for M.E. NANCYDOE To Approve |               |                   |          |             |           |                     |           |                       |  |  |
|-------------------|----------------------------------------------------------------------------------------------------|---------------|-------------------|----------|-------------|-----------|---------------------|-----------|-----------------------|--|--|
| Employee SDE      | Dept Plan                                                                                                    | Consumer Name | Outcome / Service | Saturday | Status      | ProcCode  | ProcDesc            | Has Hours | Action Button         |  |  |
| 888999 JOHN SMITH | 07-777888-0321-1                                                                                                | JANE DOE      | 2 / 7             | 04/01/23 | WEB-ME-OK   | H2016HIU8 | INDIVIDUAL SUPPORTS | 2         | < Pick This Timesheet |  |  |
| 888999 JOHN SMITH | 07-777888-0123-2                                                                                                | JANE DOE      | 3 / 4             | 04/01/23 | WEB-ME      | H2016HIU8 | INDIVIDUAL SUPPORTS | 2.5       | < Pick This Timesheet |  |  |
|                   |                                                                                                    |               | Back to Log       | gin E    | Back to FMS | Website   |                     |           |                       |  |  |

You have the option to Reject or Approve the timesheet. Please note that there is an "Optional Reject Notes" where you can let the SDE know why you are rejecting the timesheet (red box). Also, you can click on "Back to Login" to log out of the system (purple box).

You can also edit an existing row in the timesheet by clicking "Edit" on the row you wish to edit (blue arrow). This will pop the time entry back to the yellow area below where you can edit it. You can also delete an existing time entry by clicking on the "Clear" button (red arrow). This removes it entirely.

|             |              |                            | S           | ervice         | es Agency wi                                                                                                    | th Choice       |               |                  |                       | ~             |                    |              |
|-------------|--------------|----------------------------|-------------|----------------|----------------------------------------------------------------------------------------------------|-----------------|---------------|------------------|-----------------------|---------------|--------------------|--------------|
|             |              |                            |             | M.E. to        | o Reject or Appro                                                                                               | ve the below "I | N/OUT Shi     | ts" with access  | to view NOTE:         | 5             |                    |              |
|             |              | S                          | DE Emplo    | oyee           | 888999                                                                                                    | JOHN            | SMITH         |                  |                       |               |                    |              |
|             |              | N                          | Managing F  | Employer I     | Name NANCYI                                                                                                    | OE NANC         | Y DOE         | U2016UIU         |                       | I SUDDORTS    |                    |              |
|             |              | Г                          | Dept CostC  | enter          | 07-77788                                                                                                    | 3-0123-2 Outcon | ne / Service  | 3 / 4            | 6 INDIVIDOA           | L SUFFORIS    |                    |              |
|             |              | A                          | Authorized  | Hours          | 18.75                                                                                                    | Author          | ized Date Ra  | nge 02/01/2 to   | 10/31/23              |               |                    |              |
|             |              |                            |             |                |                                                                                                    |                 |               |                  |                       |               |                    |              |
|             |              | Timesh                     | ieet's Sta  | itus: ()       | M.E. UNAPPR                                                                                                    | OVED) D         | ate Range     | : Sal y [0       | 4/01 hru              | Friday [4/7/  | /2023]             |              |
|             | Date         | IN                         | OUT         | Hours S        | SVC Strategy Co                                                                                                 | le Time Off Coo | le Location   | Re-Edit          | Clear/Delete          | NOTES         | NOTES Information  |              |
|             | 04/01/23 SAT | 03:00 PM                   | 04:30 PM    | I 1.5 I(       | CP                                                                                                    |                 | L             | < Edit           | < Clear               | < NOTES       | Notes OK           |              |
|             | 04/02/23 SUN | 10:00 AM                   | 111:00 AN   | 11             |                                                                                                    | Р               |               | < Edit           | < Clear               | < NOTES       | None: Has Time Off |              |
|             |              |                            |             |                | Total Ho                                                                                                    | ours = 2.5      | Authorized I  | Hours are: 18.75 | 5                     |               |                    |              |
| IM E I NAN( | VDOF ME      | Save For L                 | ater Baci   | to SDF 1       | Needs Revision                                                                                                  | imesheet Annro  | ved Relist    | Timesheets for   | M F To Approve        | Back to M F   | Login Back to FA   | AS Website   |
| Actions :   | -> Sav       | e For Lat                  |             | Re             | iect                                                                                                    |                 | Red           | ist Timesheet    | s to Approve          | Back to L     | ogin Back to FM    | IS Website   |
| Actions     | Jav          | CT OF Lat                  |             |                | Jeer                                                                                                    | Аррготе         | Re-L          | ist milestice    | S to Approve          | Dack to E     | Dack to Th         | io Website   |
|             |              |                            |             | 0 <sub>1</sub> | ptional Reject No                                                                                               | tes==>          |               |                  |                       |               |                    |              |
|             | Please       | add below                  | the date ar | nd times w     | vorked. You must                                                                                                | add AM or PM to | o the Time In | and Time Out     | Note: Noon is         | 12 PM and Mi  | idnight is 12 AM   |              |
| Date        | IN           |                            | C           | OUT            | Hours                                                                                                    | (AutoCalc)      | ST            | C Strategy Co    | de                    | Time Off Code | e Location         | Action Bu    |
|             |              |                            |             |                |                                                                                                    |                 | ADL Activity  | of Daily Living  | ✓ n/a                 | a             | ✓ L Liveln         | Add This Shi |
|             | _            |                            |             |                |                                                                                                    |                 |               |                  |                       |               |                    |              |
|             |              | Code No. :                 | 8 8 8       | 999            | 9 Employer                                                                                                    |                 | Code M        |                  | 8888                  | blover        | <                  |              |
|             |              |                            | C. Individ  |                | the second second second second second second second second second second second second second second second se |                 |               | ole: O Marine    | and the second second |               |                    |              |
|             | 0            | Role:<br>ype of signature) | O Manag     | ring Emplo     | oyer Backup                                                                                                    |                 | (Type of Sign | Self-Di          | rected Employee       | tup           |                    |              |

In addition, you can add time to this timesheet in the yellow area. Enter the new shift details like Date, Time (must add AM or PM), Strategy Code, Time Off Code, and Location. Then press the "Add" button by red arrow. Note: Hours is a calculated field.

|             |                 |                                                                | Fi<br>So                                                         | nanci<br>ervice                                        | ial N<br>es 🔺                         | lanage                      | Choice                    | FMS                    | 5 Timeshee                                             | t Review by th                                                                          | e Managing Ei                                                                     | mployer                                                   |           |                   |            |                     |
|-------------|-----------------|----------------------------------------------------------------|------------------------------------------------------------------|--------------------------------------------------------|---------------------------------------|-----------------------------|---------------------------|------------------------|--------------------------------------------------------|-----------------------------------------------------------------------------------------|-----------------------------------------------------------------------------------|-----------------------------------------------------------|-----------|-------------------|------------|---------------------|
|             |                 |                                                                |                                                                  | M.E. to                                                | o Reject                              | t or Approve                | e the be                  | low "IN                | OUT Shif                                               | ts" with access                                                                         | to view NOTE                                                                      | s                                                         |           |                   |            |                     |
|             |                 | S                                                              | SDE Emplo                                                        | yee                                                    |                                       | 888999                      | J                         | JOHN SN                | AITH                                                   |                                                                                         |                                                                                   |                                                           |           |                   |            |                     |
|             |                 | 1                                                              | Managing E                                                       | Imployer                                               | Name                                  | NANCYDO                     | E I                       | NANCY                  | DOE                                                    |                                                                                         |                                                                                   |                                                           |           |                   |            |                     |
|             |                 | C                                                              | Consumer#                                                        |                                                        |                                       | 777888                      | 1                         | JANE DO                | DE                                                     | H2016HIU                                                                                | 8 INDIVIDUA                                                                       | AL SUPPORTS                                               |           |                   |            |                     |
|             |                 | I                                                              | Dept CostC                                                       | enter                                                  |                                       | 07-777888-0                 | 0123-2                    | Outcome                | / Service                                              | 3/4                                                                                     | 10/21/22                                                                          |                                                           |           |                   |            |                     |
|             |                 | 1                                                              | Authorized                                                       | Hours                                                  |                                       | 18.75                       | 1                         | Authorize              | ed Date Rai                                            | nge 02/01/23 to                                                                         | 10/31/23                                                                          |                                                           |           |                   |            |                     |
|             |                 | Timesl                                                         | heet's Sta                                                       | tus: (I                                                | M.E. U                                | JNAPPRO                     | OVED)                     | Dat                    | e Range:                                               | Saturday [0                                                                             | 4/01/23] thru                                                                     | ı Friday [4/7/                                            | 2023]     |                   |            |                     |
|             | Date            | IN                                                             | OUT                                                              | Hours S                                                | SVC Str                               | ategy Code                  | Time C                    | Off Code               | Location                                               | Re-Edit                                                                                 | Clear/Delete                                                                      | NOTES                                                     | NOTE      | S Information     |            |                     |
|             | 04/01/23 SAT    | 03:00 PM                                                       | 1 04:30 PM                                                       | 1.5 I                                                  | СР                                    |                             |                           |                        | L                                                      | < Edit                                                                                  | < Clear                                                                           | < NOTES                                                   | Notes (   | OK                |            |                     |
|             | 04/02/23 SUN    | 10:00 AN                                                       | 11:00 AM                                                         | 1                                                      |                                       |                             | Р                         |                        |                                                        | < Edit                                                                                  | < Clear                                                                           | < NOTES                                                   | None: 1   | Has Time Off      |            |                     |
|             |                 |                                                                |                                                                  |                                                        |                                       | Total Hour                  | rs = 2.5                  | А                      | uthorized I                                            | Hours are: 18.75                                                                        |                                                                                   | -                                                         |           |                   |            |                     |
|             |                 |                                                                |                                                                  | (DE)                                                   |                                       |                             |                           |                        |                                                        |                                                                                         |                                                                                   |                                                           | -         |                   |            |                     |
| [M.E.] NANC | Y DOE M.E. S    | ave For L                                                      | ater Back                                                        | to SDE I                                               | Needs R                               | Cevision I in               | nesheet                   | Approve                | d ReList                                               | limesheets for                                                                          | M.E. Io Approv                                                                    | e Back to M.E                                             | . Login   | Back to FN        | 15 Website |                     |
| Actions =   | => Save         | e For Lat                                                      | er                                                               | Re                                                     | eject                                 |                             | Аррі                      | rove                   | Re-Li                                                  | ist Timesheet                                                                           | s to Approve                                                                      | Back to L                                                 | ogin      | Back to FM        | IS Website |                     |
|             | Please a        | add below                                                      | the date an                                                      | Oj<br>d times w                                        | ptional ]<br>vorked. '                | Reject Notes<br>You must ad | s==>                      | r PM to t              | he Time In                                             | and Time Out                                                                            | Note: Noon i                                                                      | s 12 PM and Mi                                            | dnight is | : 12 AM           |            |                     |
| Date        | IN              |                                                                | 0                                                                | UT                                                     |                                       | Hours (A                    | utoCal                    | lc)                    | SV                                                     | C Strategy Co                                                                           | de                                                                                | Time Off Code                                             | •         | Location          |            | A Button            |
|             |                 |                                                                |                                                                  |                                                        |                                       |                             |                           | A                      | DL Activity of                                         | of Daily Living                                                                         | <b>∨</b> n                                                                        | /a                                                        | ✔ L Liv   | reln              | ~          | < Add This Shift Ro |
|             | CTV<br>Pri<br>T | Role:<br>Role:<br>pe of Sugrature)<br>rint Name:<br>Signature( | B B B<br>Pro Padesauch<br>C Individ<br>O Manag<br>Self-D<br>John | 1997<br>Inal/Manag<br>ing Empto<br>irected Em<br>Smith | 9<br>ging Emp<br>pyer Back<br>nployee | bloyer<br>sup<br>Date       | <u>== 9/2.</u><br>== 9/25 | <u>5 /202</u><br> 2020 | Code N<br>(Type of Sign<br>Print National<br>Signation | io.: 77777<br>Tur Feathermann<br>offer: 0 Manage<br>Self-Di<br>me: NANCY<br>urret Nance | B B B<br>manufy<br>mailManaging Em<br>ng Employeer bac<br>rected Employeer<br>DOE | ployer<br>kup<br>Dato: <sup>4</sup><br>Date: <sup>5</sup> | 7   25/   | 202<br>202<br>202 |            |                     |

Should you add time to the timesheet, you will see "Case Notes Needed" next to the time entry (red box). Because an M.E. only has the option to view notes, not edit or add, this timesheet now must be rejected (blue box) to send back to the SDE for adding the note. You can see the "Approved" button has disappeared.

| te | IN                                          |                           | 0               | UT           |           | Hours (Au     | utoCalc)      | SV          | C Strategy Co                                                                                                    | le                                      | Time Off Code               | Location                   | Action Bu |
|----|---------------------------------------------|---------------------------|-----------------|--------------|-----------|---------------|---------------|-------------|----------------------------------------------------------------------------------------------------|-----------------------------------------|-----------------------------|----------------------------|-----------|
|    | Please                                      | add below                 | the date and    | d times      | worked.   | You must add  | AM or PM to   | the Time In | and Time Out                                                                                                    | Note: Noon                              | is 12 PM and Mid            | lnight is 12 AM            |           |
|    |                                             |                           |                 |              | Optional  | Reject Notes= | ==>           |             |                                                                                                    |                                         |                             |                            |           |
|    |                                             |                           |                 | I            |           |               |               |             |                                                                                                    |                                         |                             |                            |           |
|    | Actions ==>                                 | Sav                       | ve For Lat      | er           |           | Reject        | Re-Li         | st Timesh   | eets to Appro                                                                                                    | ve Back                                 | to Login E                  | Back to FMS Website        |           |
|    | [M.E.] NANCY D                              | OE M.E.                   | Save For L      | ater ]       | Back to S | DE Needs Re   | vision ReList | Timesheets  | for M.E.To App                                                                                                    | rove Back to                            | M.E. Login                  | Back to FMS Website        |           |
|    |                                             |                           |                 |              |           | Total Hours   | s = 3.5 A     | uthorized H | lours are: 18.75                                                                                                    |                                         |                             |                            |           |
|    | 04/04/23 TUE                                | 09:00 AN                  | 10:00 AM        | 1            | ADL       |               |               | L           | < Edit                                                                                                    | < Clear                                 | < NOTES                     | Case Notes Needed          |           |
|    | 04/02/23 SUN                                | 10:00 AN                  | 11:00 AM        | 1            |           | J             | þ             |             | < Edit                                                                                                    | < Clear                                 | < NOTES                     | None: Has Time Off         |           |
|    | 04/01/23 SAT                                | 03:00 PM                  | 04:30 PM        | 1.5          | ICP       |               |               | L           | < Edit                                                                                                    | < Clear                                 | < NOTES                     | Notes OK                   |           |
|    | Date                                        | IN                        | OUT             | Hours        | SVC Sti   | rategy Code   | Time Off Code | Location    | Re-Edit                                                                                                    | Clear/Delete                            | e NOTES                     | NOTES Information          |           |
|    | <b>Date</b><br>04/01/23 SAT<br>04/02/23 SUN | I Imesi<br>IN<br>03:00 PM | OUT<br>04:30 PM | Hours<br>1.5 | SVC Str   | rategy Code   | Time Off Code | Location    | Saturday [04<br>Re-Edit<br><edit< th=""><th>+/U1/23] th1<br/>Clear/Delete<br/>&lt; Clear</th><th>NOTES     SNOTES     SNOTES</th><th>NOTES Information Notes OK</th><th></th></edit<> | +/U1/23] th1<br>Clear/Delete<br>< Clear | NOTES     SNOTES     SNOTES | NOTES Information Notes OK |           |
|    |                                             | Times                     | heet's Sta      | tus:         | M.E. I    | INAPPRO       | VED) Da       | te Range:   | Saturday [0                                                                                                    | 4/01/23] thr                            | u Friday [4/7/              | 20231                      |           |
|    |                                             | 1                         | Authorized ]    | Hours        |           | 18.75         | Authoriz      | ed Date Rat | nge 02/01/23 to                                                                                                    | 10/31/23                                |                             |                            |           |
|    |                                             | I                         | Dept CostCo     | enter        |           | 07-777888-0   | 123-2 Outcome | / Service   | 3 / 4                                                                                                    |                                         |                             |                            |           |
|    |                                             |                           | Consumer#       | mpioy        | er rvanie | 777888        | JANE D        | DE          | H2016HIU8                                                                                                    | INDIVIDU                                | JAL SUPPORTS                |                            |           |
|    |                                             | 1                         | Managing F      | mplove       | er Name   | NANCYDOF      | NANCY         | DOE         |                                                                                                    |                                         |                             |                            |           |
|    |                                             |                           |                 |              |           |               |               |             |                                                                                                    |                                         |                             |                            |           |

Once you approve or reject a timesheet, you have the ability to either go back to the login page or the FMS website.

| Financial Management<br>Services Agency with Choice FMS-AwC Timesheet Review and Approve |                  |                          |                   |          |           |           |                     |           |                       |  |  |
|------------------------------------------------------------------------------------------|------------------|--------------------------|-------------------|----------|-----------|-----------|---------------------|-----------|-----------------------|--|--|
| Employee SDE                                                                             | Dept Plan        | [VI.E.]<br>Consumer Name | Outcome / Service | Saturday | Status    | ProcCode  | ProcDesc            | Has Hours | Action Button         |  |  |
| 888999 JOHN SMITH                                                                        | 07-777888-0321-1 | JANE DOE                 | 2 / 7             | 04/01/23 | WEB-ME-OK | H2016HIU8 | INDIVIDUAL SUPPORTS | 2         | < Pick This Timesheet |  |  |
| 888999 JOHN SMITH                                                                        | 07-777888-0123-2 | JANE DOE                 | 3 / 4             | 04/01/23 | WEB-ME-OK | H2016HIU8 | INDIVIDUAL SUPPORTS | 2.5       | < Pick This Timesheet |  |  |
| Back to Login Back to FMS Website                                                        |                  |                          |                   |          |           |           |                     |           |                       |  |  |

## Possible Status values explained below:

**Web-EMP** – this status indicates that the SDE is currently entering information onto the timesheet and completing the appropriate service documentation. In this status the SDE can make changes to the timesheet, update items and save it for later.

NOTICE: a timesheet can be placed in this status post ME approval if: the timesheet has errors which the SDE must fix. A message in the comment section will appear with dialog such as please elaborate on case notes, wrong location code, missing location code, etc.

WEB-ME-- this status indicates that the SDE has completed their timesheet, including service documentation, and sent it to the ME for review and approval.

NOTICE: When the timesheet is in this status the SDE cannot make changes unless the ME "Rejects" the timesheet and sends it back to the SDE.

NOTICE: The ME cannot make any changes to the timesheet on the SDEs behalf. The ME is only able to review, approve or reject the timesheet.

Web-ME-OK – this status indicates that the ME has reviewed and approved the SDEs timesheet and sent it over to the AwC team for further review.

**Web-Verified (AwC Internal Status)** – this status indicates that the AwC verification team have reviewed the service documentation of the SDEs timesheet. Once the timesheet is in this status the AwC payroll team will review in/out hours etc., and make sure the timesheet is correct.

NOTICE: The SDE and ME are not able to make changes to the timesheets while in this status.

Edited-OK – this status indicates that the timesheet has been completely reviewed by the AwC team and will move forward with issuing payment.

NOTICE: An **exception** with the Edited OK status is when two or more SDEs who work for the same consumer overlap time entries. There is a possibility that an SDE(s) timesheet is in the EDITED-OK status at the beginning of the week, but an overlap is identified later in the week the AwC team will act. When an **overlap** between multiple SDEs timesheets occurs, the AwC team must reject the timesheet, returning it to the WEB-EMP status, for the SDE(s) to make corrections. Once the corrections have been made the SDE(s) will re-submit their timesheet to the ME. Once the ME has reviewed the timesheet(s) they will approve it and send it over to the AwC team.